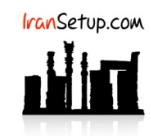

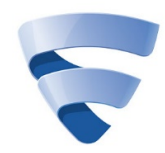

برای Uninstall کـردن آنتـی ویـروس وارد Control Panel شـوید و گزینـه Programs and Features را انتخـاب نمائیـد. سـپس F-Secure را پیـدا کنیـد و اقدام به Uninstall نمائید:

| S F-Secure uninstallation X                                                     |
|---------------------------------------------------------------------------------|
| Are you sure you want to completely remove F-Secure and all of it's components? |
|                                                                                 |
|                                                                                 |
|                                                                                 |
| Yes No                                                                          |
|                                                                                 |
|                                                                                 |
| S F-Secure uninstallation X                                                     |
| Removing F-Secure. Please wait                                                  |
|                                                                                 |
|                                                                                 |
|                                                                                 |
|                                                                                 |
|                                                                                 |
|                                                                                 |
| S F-Secure uninstallation                                                       |
| You have uninstalled F-Secure successfully. Remaining items are                 |
| uninstalled when you close this dialog.                                         |
| Thank you for using F-Secure.                                                   |
| <b>.</b>                                                                        |
| Close                                                                           |
|                                                                                 |
|                                                                                 |
| F-Secure                                                                        |
| Please wait while Windows configures Service Enabler Agent                      |
| Time remaining: 9 seconds                                                       |
|                                                                                 |

این نسخه از آنتی ویروس F-Secure بر روی سیستم عامل های Bit و Bit و 64-Bit تست شده است.

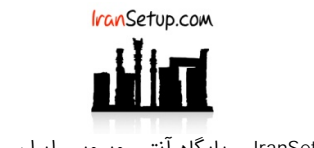

IranSetup.com – پایگاه آنتی ویروس ایران – از ۱۳۸۵

کپیبرداری بدون تغییر در محتویات و نشان IranSetup بلامانع است.